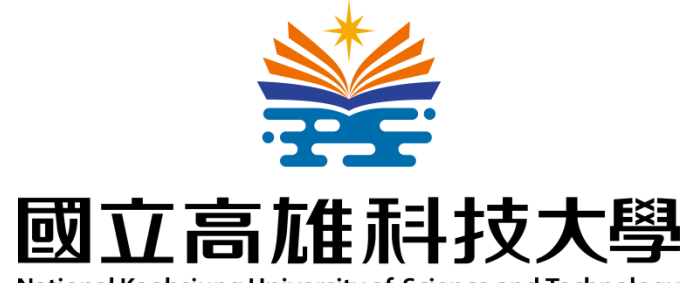

National Kaohsiung University of Science and Technology

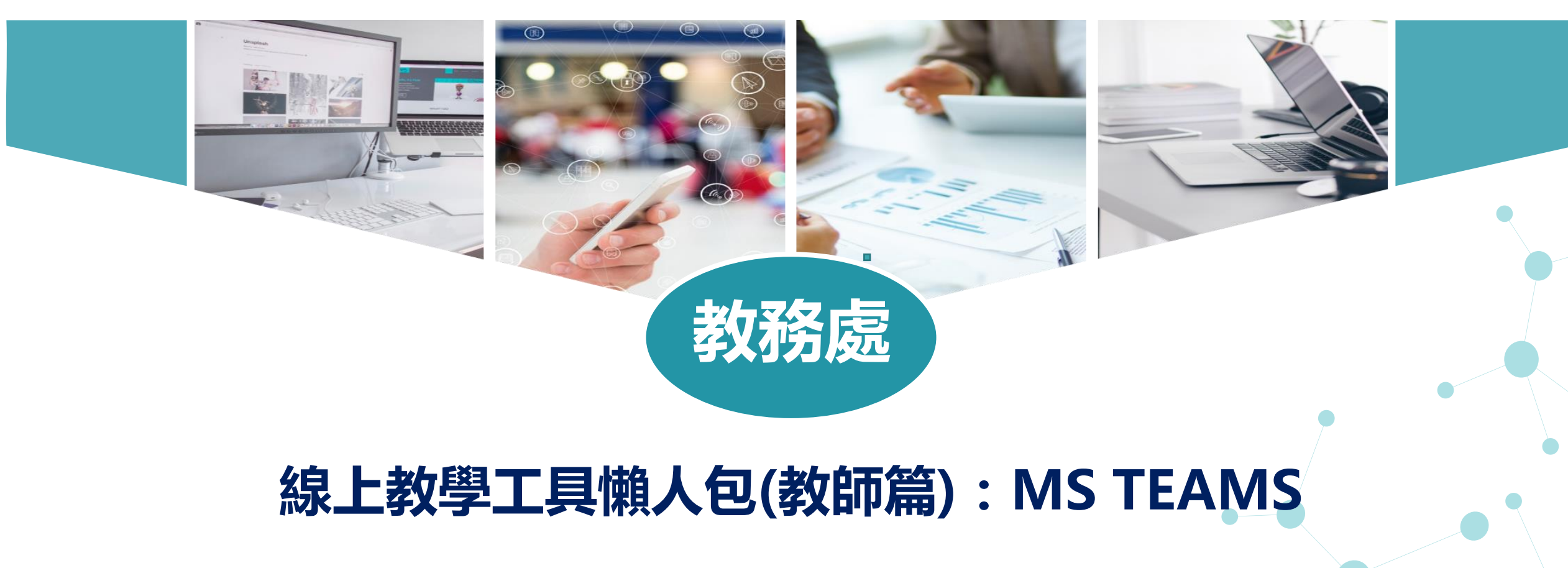

109年3月

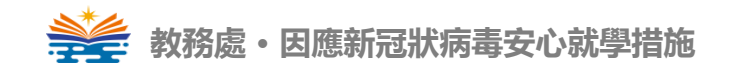

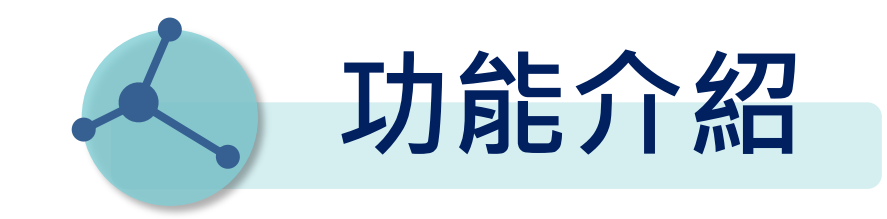

簡單來說,Teams就像簡易版教學平台,含有組 建團隊(班級)、文字與視訊對話、文件協作共享、 作業及測驗功能、結合OneDrive雲端空間,並 能方便連結各種APP使用,十分適合提供給師生 同步或非同步學習使用。

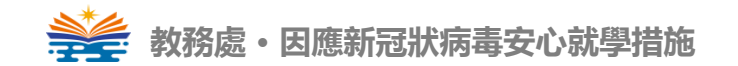

# **Microsoft Teams**

安裝與登入

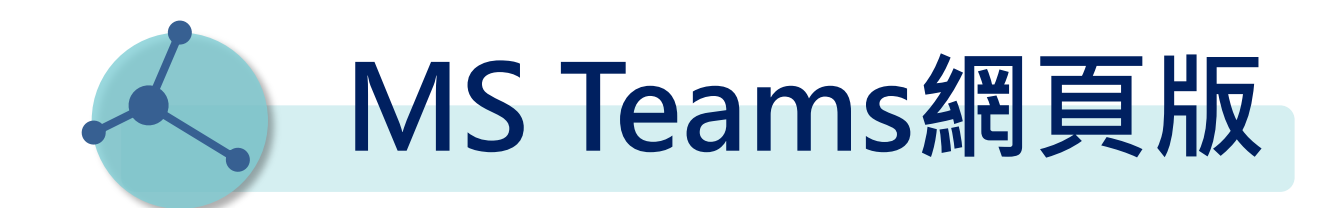

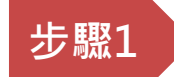

### 請前往Office 官方網站 <u>https://teams.microsoft.com/</u>

| 範本 | 支援 | 我的帳 | 戶購買  | Office 365    |    |         |      |         |                       |  |
|----|----|-----|------|---------------|----|---------|------|---------|-----------------------|--|
| -1 |    |     |      |               |    |         |      |         |                       |  |
|    |    |     |      |               |    |         |      |         |                       |  |
|    |    |     |      |               |    |         |      |         |                       |  |
|    |    |     | 你    | 好             | ,  | 歡       | 如同   | 可來      |                       |  |
|    |    |     |      | /~ <b>.</b> , |    |         |      |         |                       |  |
|    |    |     | 電子郵件 | 地址            |    |         |      |         | ×                     |  |
|    |    |     |      |               |    |         |      |         |                       |  |
|    |    |     |      |               |    | 登入      |      |         |                       |  |
|    |    |     |      |               | 袺  | 言不是你? 京 | 記止帳戶 |         |                       |  |
|    |    |     |      |               | A. |         |      | and the | and the second second |  |

### 帳號:員編@office365.nkust.edu.tw

| Microsoft     |       |
|---------------|-------|
| + 1902/001080 | ADDA. |
| 輸入密碼          |       |
|               |       |
| 忘記密碼          |       |
|               | 登入    |
|               |       |

#### 預設密碼:Nkust+員編末4碼

\*提醒您,請先行向電算中心申請帳號開通。

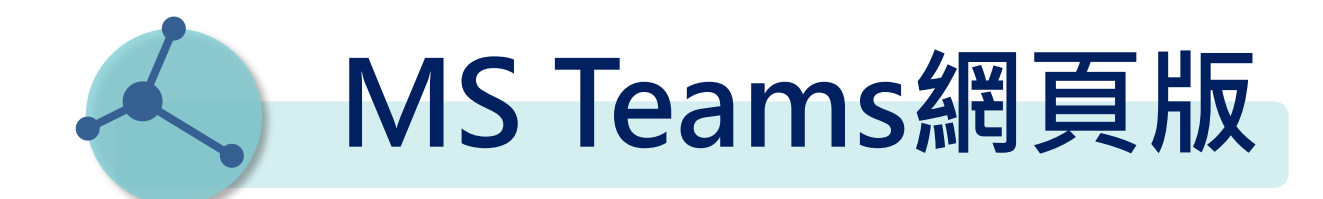

### <sup>步驟2</sup>點選Teams,即可直接進入Teams網頁版。

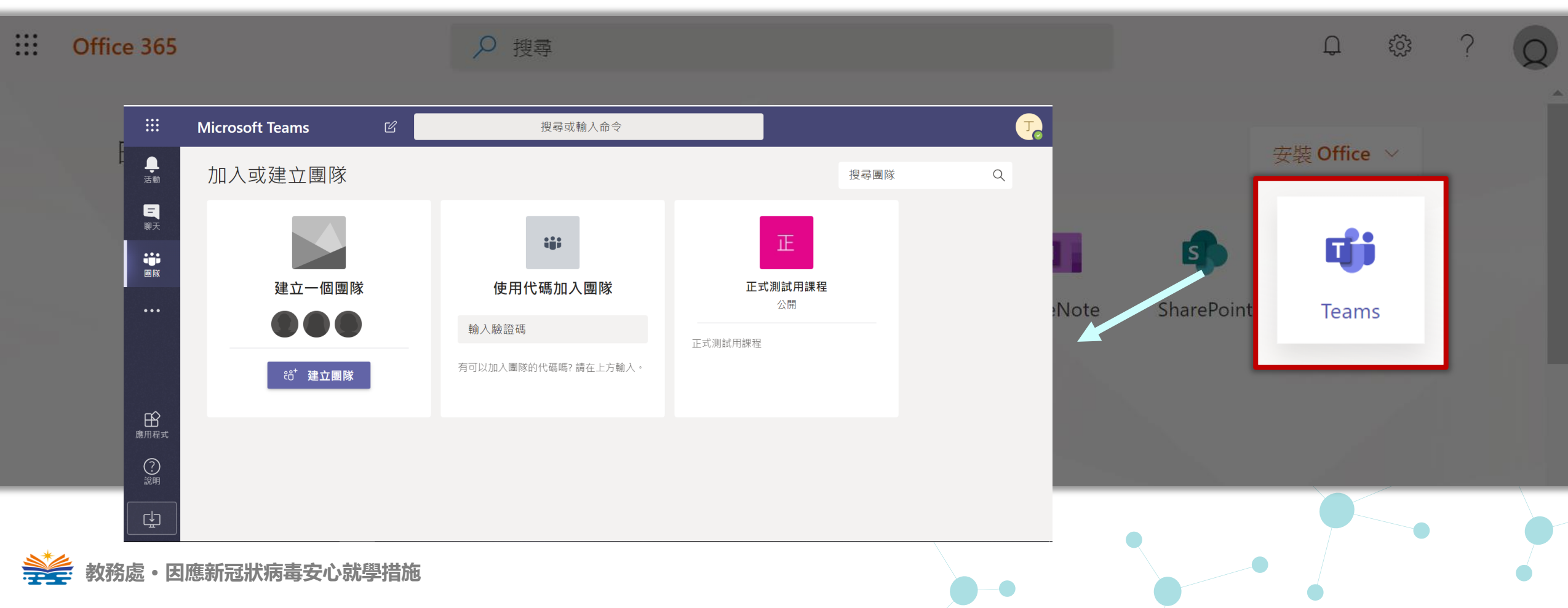

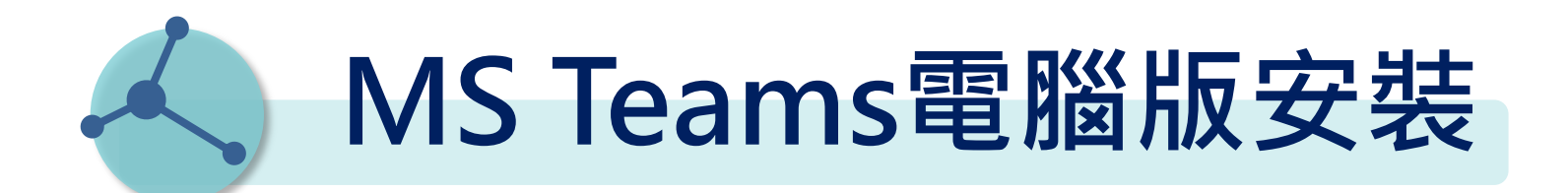

## <sup>步驟1</sup> 請由Teams網頁版下載Teams的安裝程式

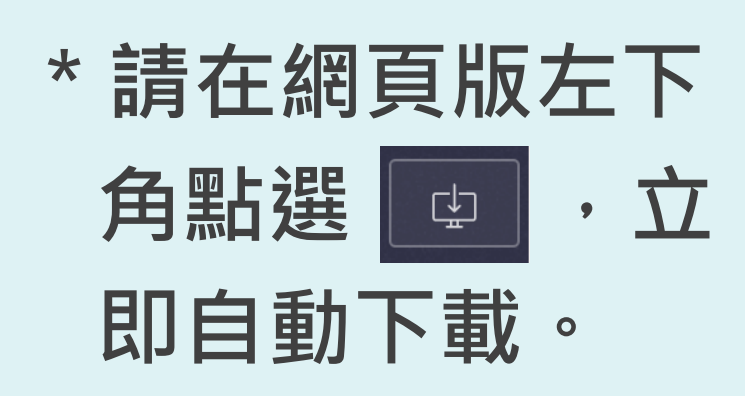

教務處・因應新冠狀病毒安心就學措施

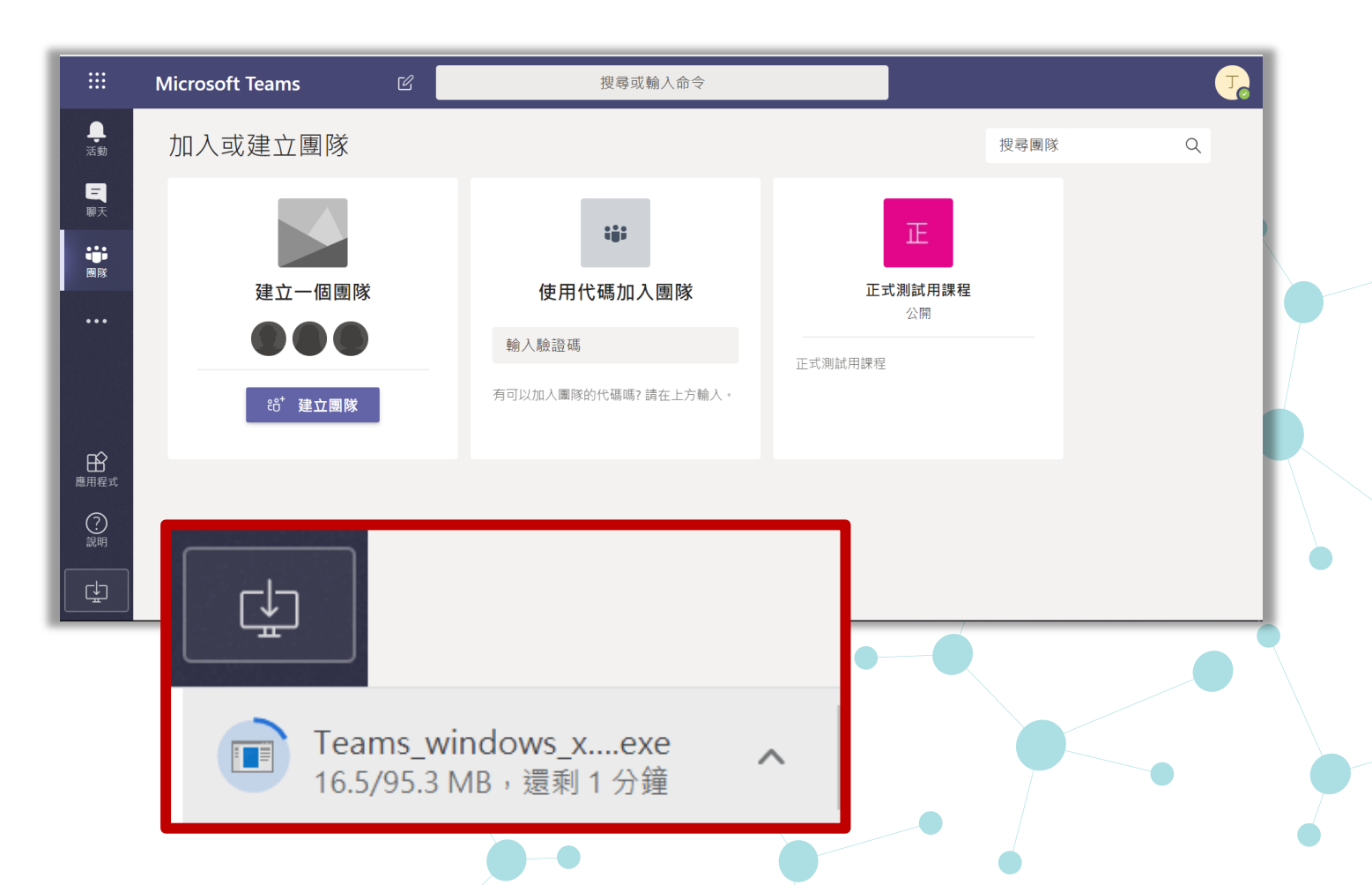

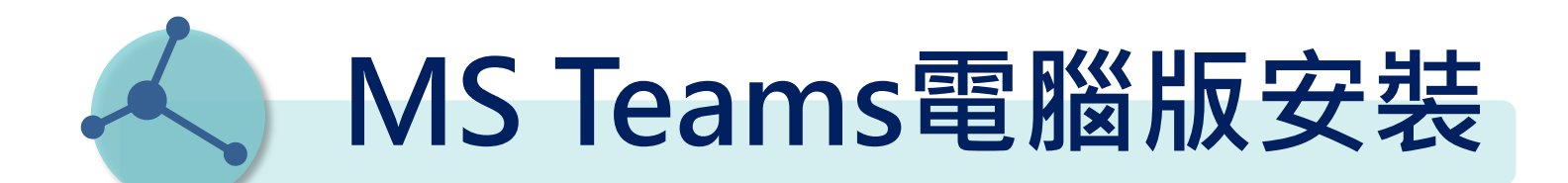

# <sup>步驟2</sup> 執行下載的 Teams 程式, 當看到如右畫面時,表示安 裝完成。

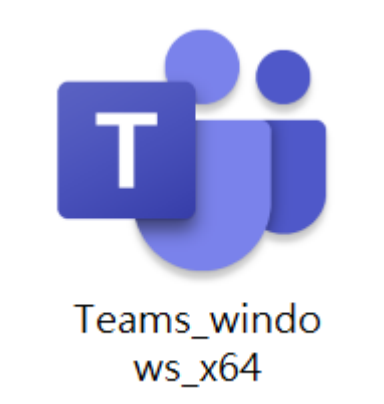

#### 以Win64為例,點選 後下載如圖的安裝檔

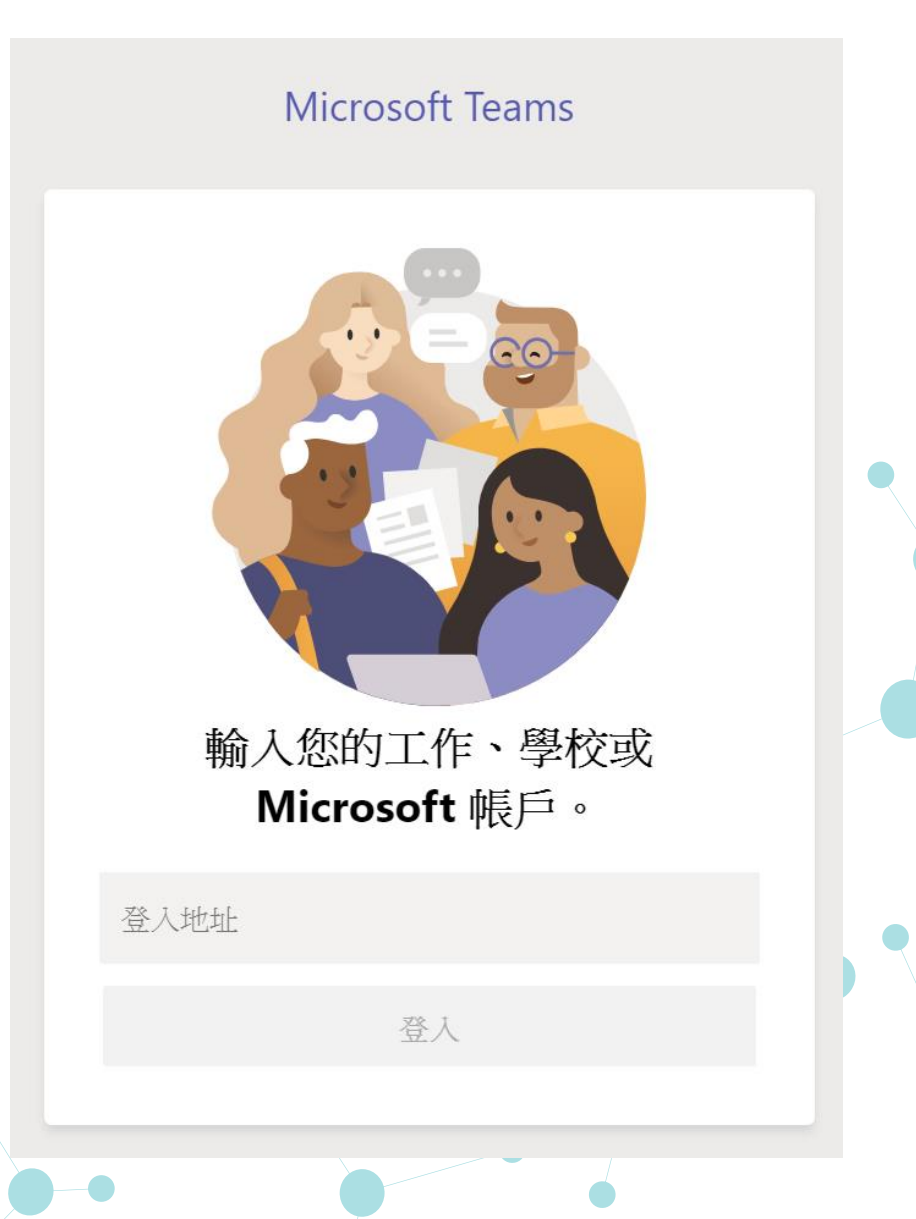

→→→→ 教務處・因應新冠狀病毒安心就學措施

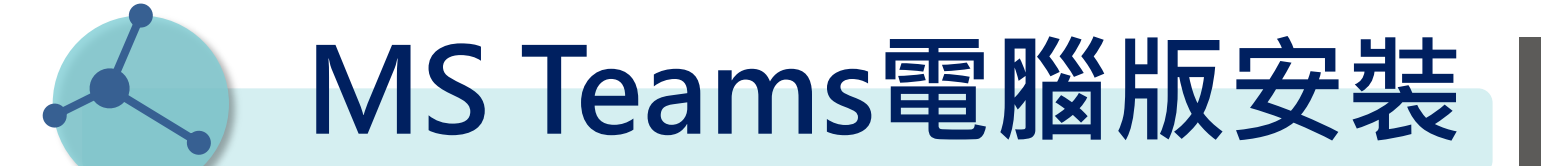

♥₩3 輸入向電算中心申請之 Office 365 帳號及密碼。

| 員編@office365.nkust.edu.tw |  |  |  |  |  |  |
|---------------------------|--|--|--|--|--|--|
| 登入                        |  |  |  |  |  |  |
| 預設密碼:Nkust+員編末4碼          |  |  |  |  |  |  |

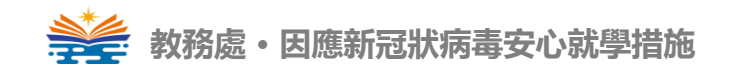

#### Microsoft Teams

輸入您的工作、學校或

Microsoft 帳戶。

# **Microsoft Teams**

操作說明

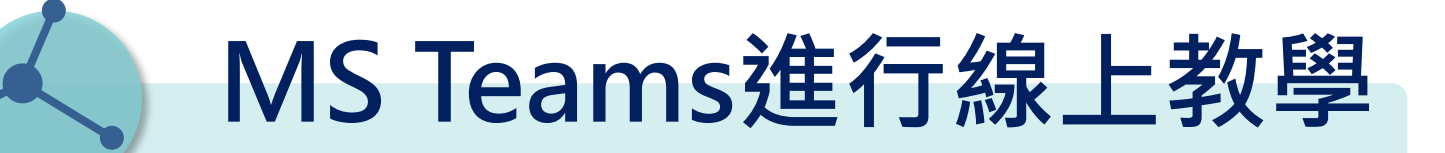

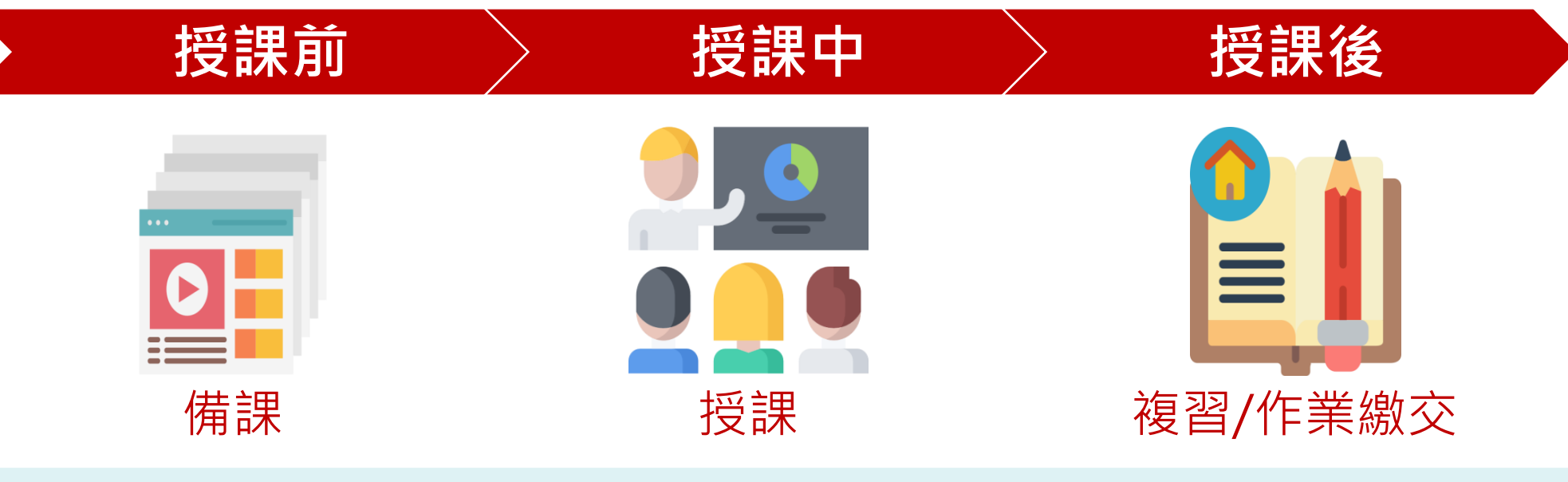

- 在OneDrive存放備課資料
- 在Teams建立班級群組
- 備課資料放置班級群組
- 將課外知識整合至班級群組
- 擴充其他APPs

- 開始遠端授課
  - , 課堂點名
- 錄製與分享授課內容
- 建立師生互動討論區
- 建立隨堂測驗問卷
- 指派回家作業
- 結束遠端授課

- 建立回家作業繳交區
- 複習課堂錄製課程

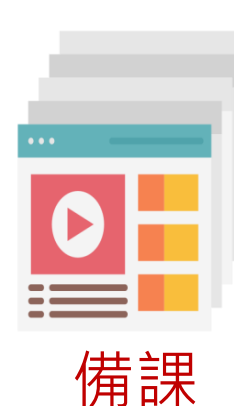

授課前

### • 在OneDrive存放備課資料

- 在Teams建立班級群組
- 備課資料放置班級群組
- 將課外知識整合至班級群組

教務處・因應新冠狀病毒安心就學措施

• 擴充其他APPs

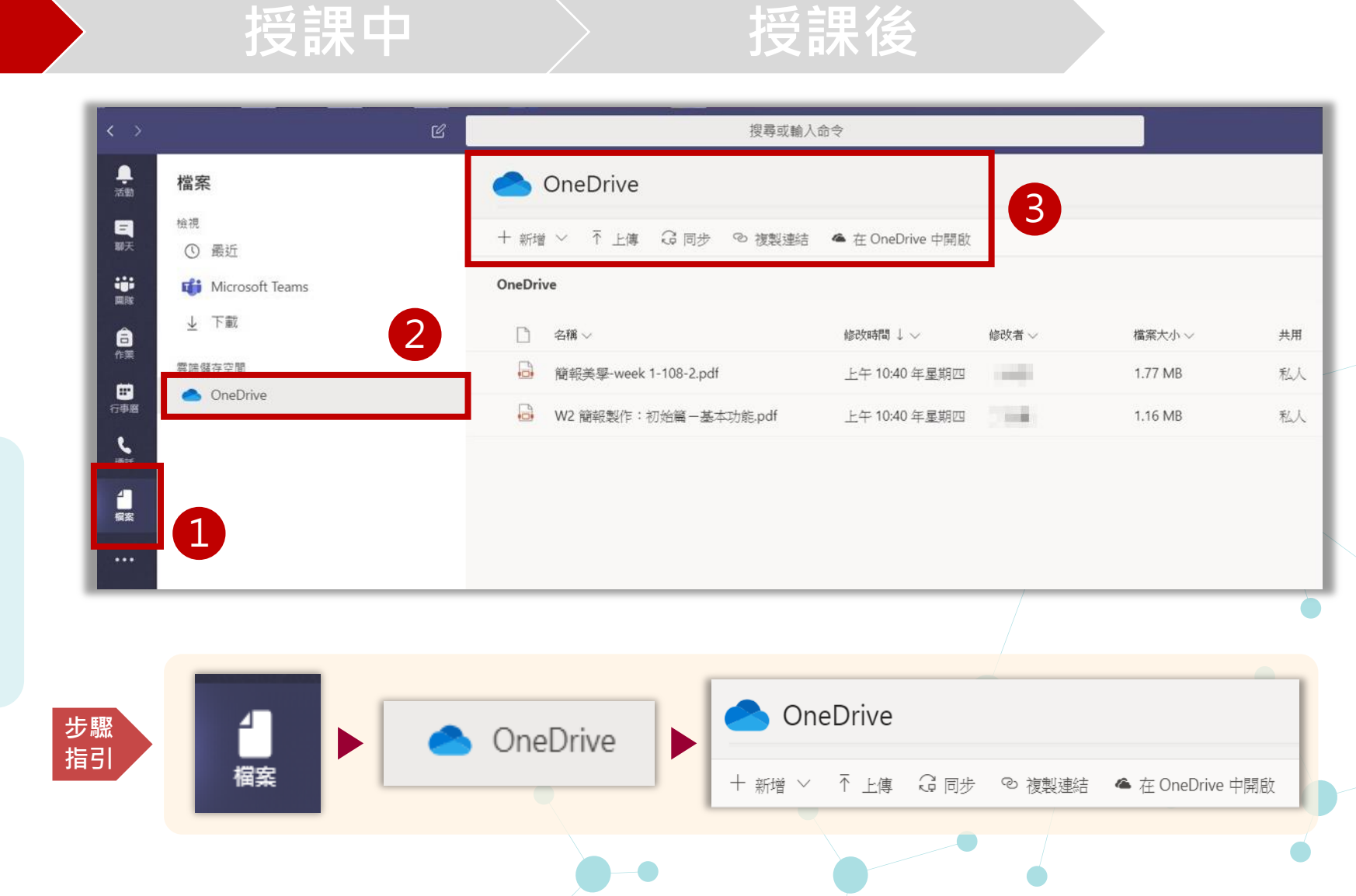

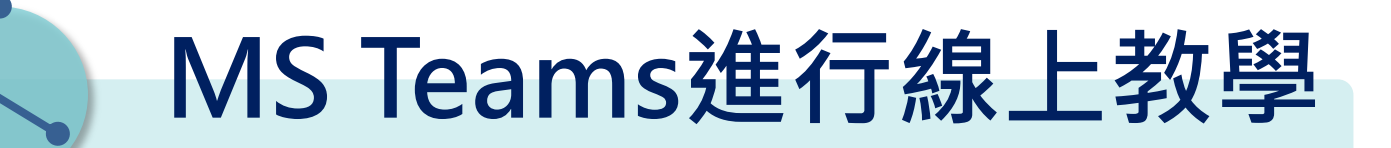

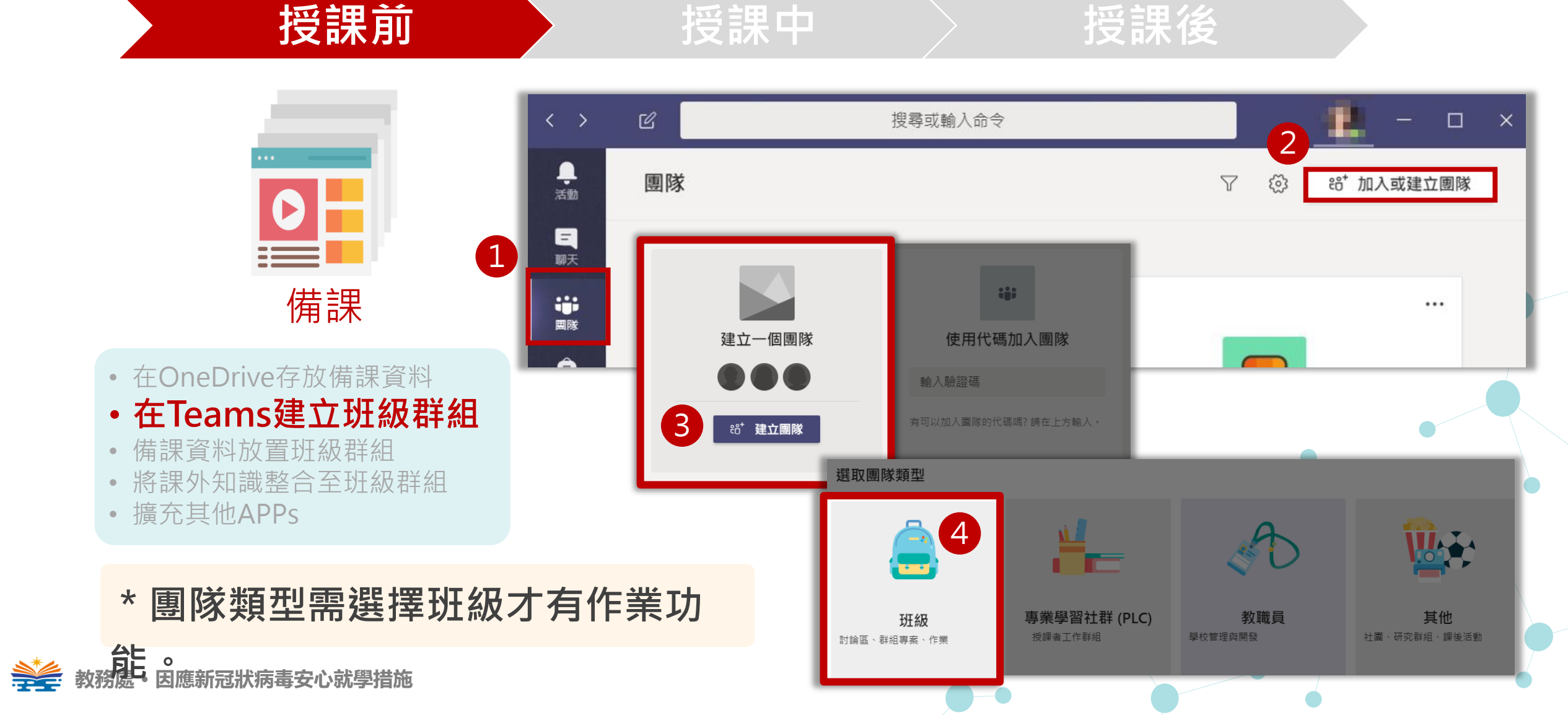

步驟

指引

授課前

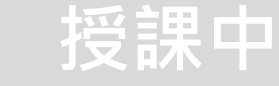

### 授課後

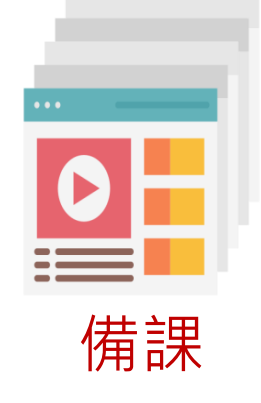

- 在OneDrive存放備課資料
- 在Teams建立班級群組
- 備課資料放置班級群組

教務處・因應新冠狀病毒安心就學措施

- 將課外知識整合至班級群組
- 擴充其他APPs

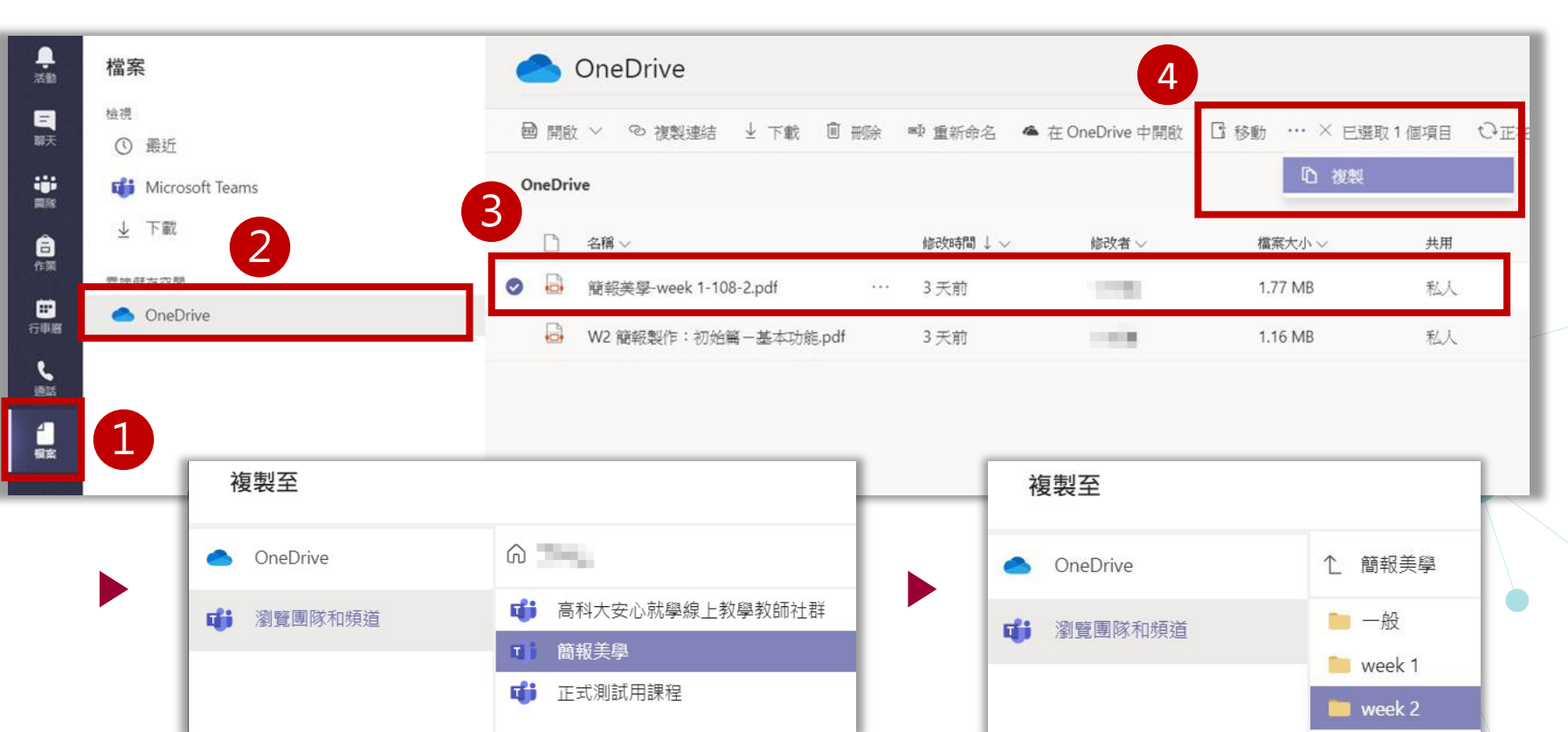

將檔案複製到團隊(班級)或頻道位置。

### 授課前

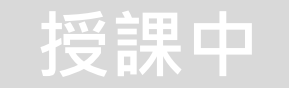

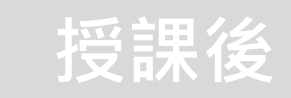

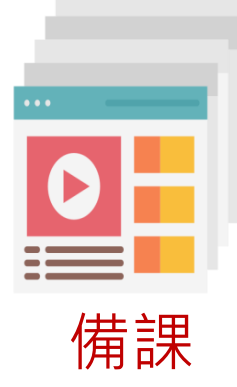

- 在OneDrive存放備課資料
- 在Teams建立班級群組
- 備課資料放置班級群組
- 將課外知識整合至班級群組
- 擴充其他APPs

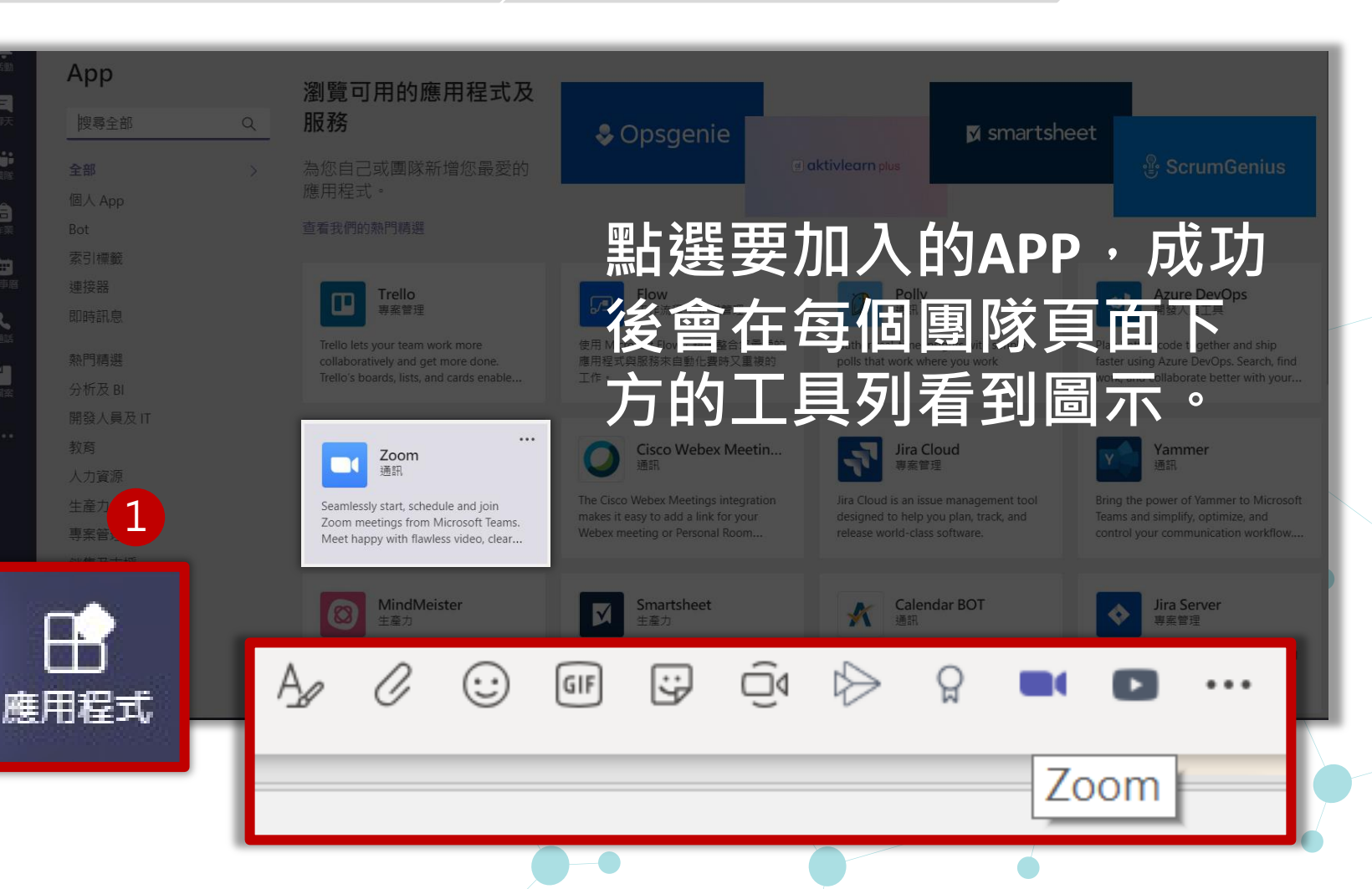

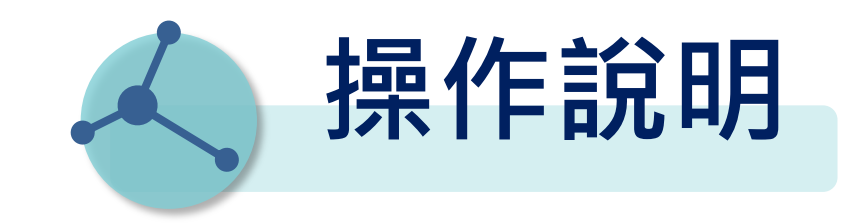

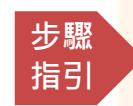

操作步驟影音教學可參閱下列頻道 https://reurl.cc/8Gl9ay

01-Microsoft Teams-基本說明 02-Microsoft Teams\_教師篇\_教學前置準備(教育雲帳號) 03-Microsoft Teams\_教師篇\_教學檔案管理

> \* 資料來源:Youtube【燕秋老師教學頻道】 \* 感謝燕秋老師授權全國大專校院使用

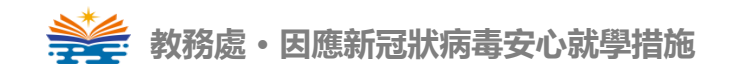

15

步驟 指引

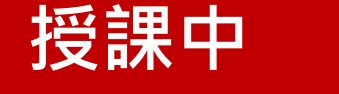

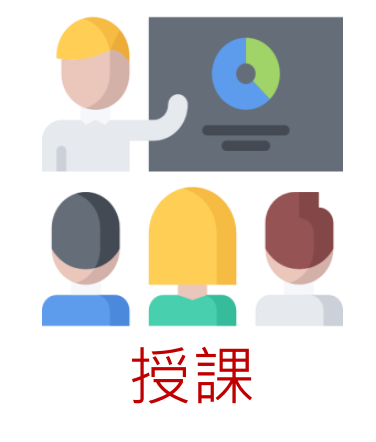

- 開始遠端授課
  課堂點名
  錄製與分享授課內容
  建立師生互動討論區
  建立隨堂測驗問卷
  指派回家作業
- 結束遠端授課

操作步驟影音教學可參閱下列頻道 https://reurl.cc/8Gl9ay

04-Microsoft Teams\_教師篇\_線上直播教學 05-Microsoft Teams\_教師篇\_影片錄製與分享 06-Microsoft Teams\_教師篇\_影片錄製與分享(補充) 07-Microsoft Teams\_教師篇\_作業指派及繳交(檔案) 08-Microsoft Teams\_教師篇\_行事曆安排直播會議 09-Microsoft Teams\_教師篇\_線上測驗

> \* 資料來源:Youtube【燕秋老師教學頻道】 \* 感謝燕秋老師授權全國大專校院使用

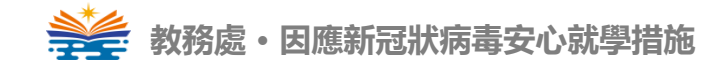

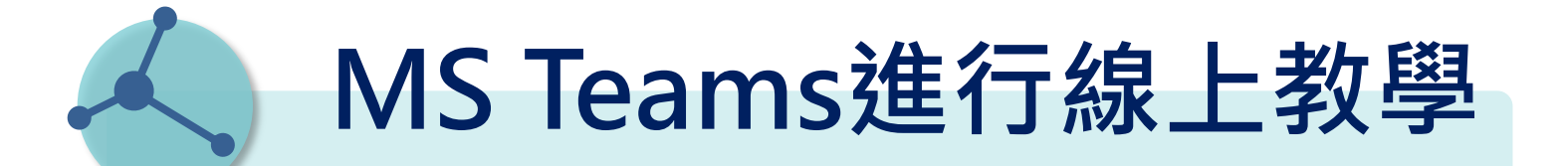

步驟 指引

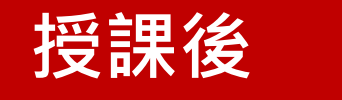

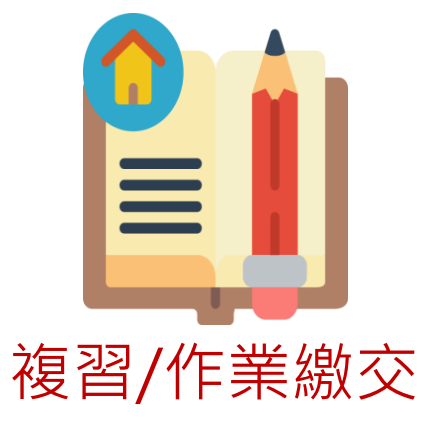

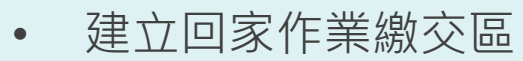

• 複習課堂錄製課程

操作步驟影音教學可參閱下列頻道 https://reurl.cc/8Gl9ay

05-Microsoft Teams\_教師篇\_影片錄製與分享 06-Microsoft Teams\_教師篇\_影片錄製與分享(補充) 07-Microsoft Teams\_教師篇\_作業指派及繳交(檔案)

> \* 資料來源:Youtube【 燕秋老師教學頻道】 \* 感謝燕秋老師授權全國大專校院使用

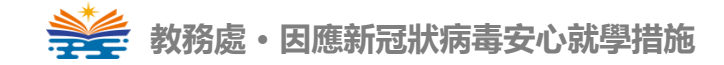

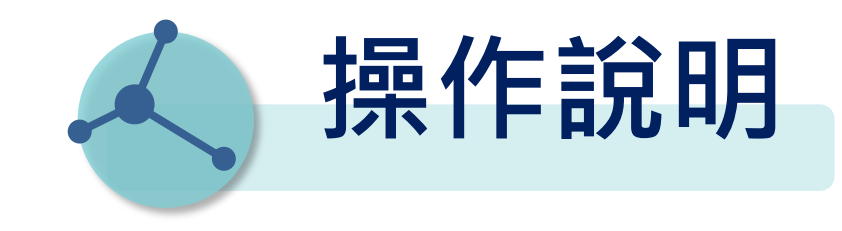

### 操作步驟影音教學可參閱下列頻道

### https://reurl.cc/8Gl9ay

01-Microsoft Teams-基本說明 02-Microsoft Teams\_教師篇\_教學前置準備(教育雲帳號) 03-Microsoft Teams\_教師篇\_教學檔案管理 04-Microsoft Teams\_教師篇\_線上直播教學 05-Microsoft Teams\_教師篇\_影片錄製與分享 06-Microsoft Teams\_教師篇\_影片錄製與分享(補充) 07-Microsoft Teams\_教師篇\_作業指派及繳交(檔案) 08-Microsoft Teams\_教師篇\_行事曆安排直播會議 09-Microsoft Teams\_教師篇\_線上測驗

教務處・因應新冠狀病毒安心就學措施

\* 資料來源:Youtube【燕秋老師教學頻道】 \* 感謝燕秋老師授權全國大專校院使用

# 高科大安心就學

# 線上教學教師社群

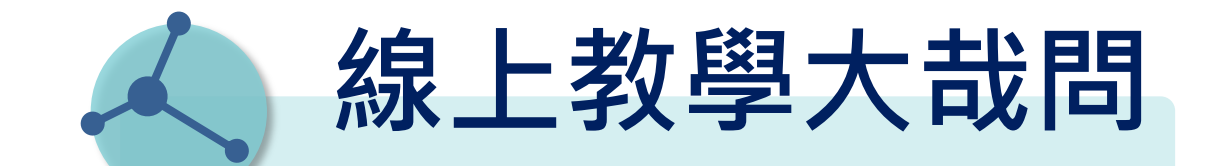

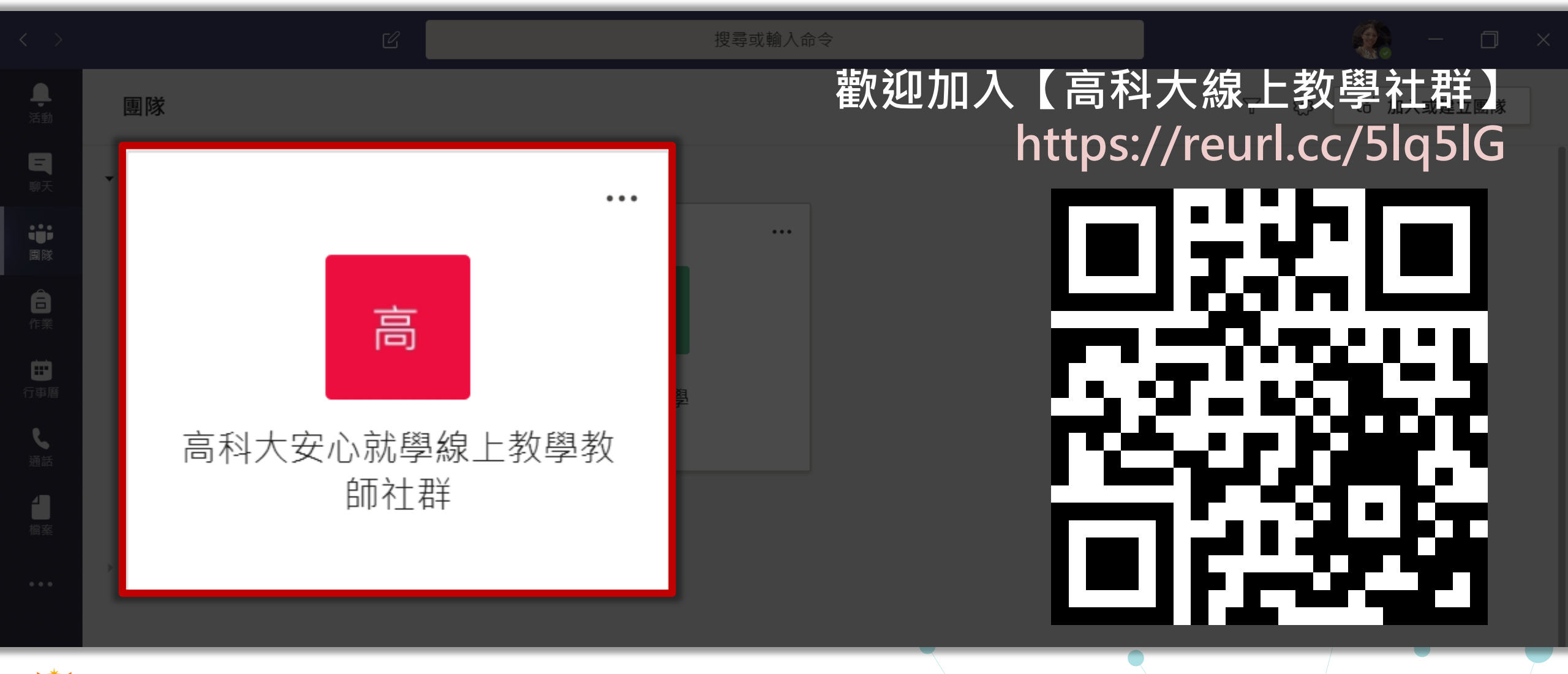

教務處・因應新冠狀病毒安心就學措施